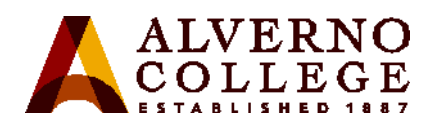

## Instructions for requesting a printing refund

You can request a refund for substandard-quality printouts, directly from any campus computer.

| Click on the<br>Papercut" icon on the<br>omputer you are using.<br>his is generally located<br>the bottom right<br>and side of the screen. |
|----------------------------------------------------------------------------------------------------|
|----------------------------------------------------------------------------------------------------|

| 2) When your balance<br>counter shows up on<br>your screen, click on<br>" <b>Details</b> " | Balance for teststu1          |
|--------------------------------------------------------------------------------------------|-------------------------------|
|                                                                                            | ALVERNO<br>ALVERNO<br>Betails |

| 3) You will be<br>prompted to Log in in<br>with your Alverno<br>Username and<br>Password. | ALVERNO<br>COLLEGE<br>ESTABLISHED 1887<br>Username<br>teststu1<br>Password<br>Language<br>English |
|-------------------------------------------------------------------------------------------|---------------------------------------------------------------------------------------------------|
|-------------------------------------------------------------------------------------------|---------------------------------------------------------------------------------------------------|

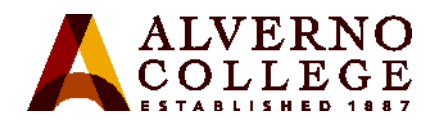

|                                                                                 | Service=page/UserPrintLogs                                             |                             |  |  |  |  |  |
|---------------------------------------------------------------------------------|------------------------------------------------------------------------|-----------------------------|--|--|--|--|--|
|                                                                                 | 🏴 PaperCut MF : Recent Print J 🗙                                       |                             |  |  |  |  |  |
|                                                                                 | File Edit View Favorites Tools Help                                    |                             |  |  |  |  |  |
|                                                                                 | 🔄 🛪 🛪 🖂 👻 🚍 🔹 Page 🗸 Safety 🕶 Tools 🕶 🕢 🖉 🤹 🌆                          |                             |  |  |  |  |  |
|                                                                                 | 🙀 🥭 Suggested Sites 🕶 📕 AIFR 🥃 ALPHA 🥃 Alverno College 🥃 Colleague 🝺 I |                             |  |  |  |  |  |
|                                                                                 |                                                                        |                             |  |  |  |  |  |
| 4) Click on " <b>Recent</b><br><b>Print Jobs</b> " in the Left-<br>hand column. | ALVERNO<br>COLLEGE                                                     |                             |  |  |  |  |  |
|                                                                                 |                                                                        | Recent Print Jobs           |  |  |  |  |  |
|                                                                                 | Summary                                                                |                             |  |  |  |  |  |
|                                                                                 | Rates                                                                  |                             |  |  |  |  |  |
|                                                                                 | Transaction History                                                    | C Filter on [edit] [remove] |  |  |  |  |  |
|                                                                                 | Recent Print Jobs                                                      |                             |  |  |  |  |  |
|                                                                                 | Jobs Pending Release                                                   | Date 🔻                      |  |  |  |  |  |
|                                                                                 | Log Out                                                                |                             |  |  |  |  |  |
|                                                                                 |                                                                        | Mar 4, 2016 9:46:18 AM t∈   |  |  |  |  |  |
|                                                                                 |                                                                        |                             |  |  |  |  |  |
|                                                                                 |                                                                        |                             |  |  |  |  |  |

| 5) Locate the Print job<br>that you would like to<br>have fully/partially | Recent Print Jobs       |            |                         |       |                                                     |                                                                                              |                  |
|---------------------------------------------------------------------------|-------------------------|------------|-------------------------|-------|-----------------------------------------------------|----------------------------------------------------------------------------------------------|------------------|
| refunded to you and                                                       | Date 🔻                  | Charged To | Printer                 | Pages | Cost Document Name                                  | Attribs.                                                                                     | <u>Status</u>    |
| click " <b>request refund</b> "<br>next to it.                            | Mar 4, 2016 9:46:18 AM  | teststu 1  | printsv2\RC109B1-HP4515 | 1     | 1.0 Microsoft Word - Document1                      | LETTER (ANSI_A)<br>Duplex: Yes<br>Grayscale: Yes<br>131 kB<br>RC 1098-75-30732<br>PostScript | Printed          |
|                                                                           | Feb 19, 2016 3:30:44 PM | teststu1   | printsv1/rc118_hpm803   | 1     | 0.0 (Original cost: 1.0) Microsoft Word - Document1 | LETTER (ANSI_A)<br>Duplex: Yes<br>Grayscale: Yes<br>19 kB<br>RC125-11-30508                  | Printed Refunded |

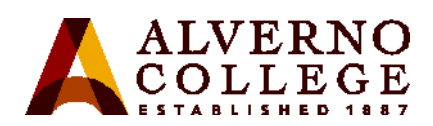

|                                                                                                    | Refund Request                                            |                                                              |  |  |  |  |  |
|----------------------------------------------------------------------------------------------------|-----------------------------------------------------------|--------------------------------------------------------------|--|--|--|--|--|
| 6) Select the Refund<br>Amount required (Full,<br>or number of pages),<br>enter in an explanation<br>of what happened, and<br>Click " <b>Send</b> ". That's all<br>there is to it! | All refund requests may be reviewed by the administrator. |                                                              |  |  |  |  |  |
|                                                                                                    | Job Details                                               |                                                              |  |  |  |  |  |
|                                                                                                    | 🕑 Time                                                    | Mar 4, 2016 9:46:18 AM                                       |  |  |  |  |  |
|                                                                                                    | Pages                                                     | 1                                                            |  |  |  |  |  |
|                                                                                                    | 🇞 Cost                                                    | 1.0                                                          |  |  |  |  |  |
|                                                                                                    | Document I                                                | Name Microsoft Word - Document1                              |  |  |  |  |  |
|                                                                                                    | 📇 Printer                                                 | printsrv2\RC109B1-HP4515                                     |  |  |  |  |  |
|                                                                                                    |                                                           |                                                              |  |  |  |  |  |
|                                                                                                    | Refund Details                                            | Refund Details                                               |  |  |  |  |  |
|                                                                                                    | Refund Amount                                             | <ul> <li>Full amount</li> <li>Partial amount: 0.0</li> </ul> |  |  |  |  |  |
|                                                                                                    | Reason for Requ                                           | uest                                                         |  |  |  |  |  |
|                                                                                                    |                                                           | Send Cancel                                                  |  |  |  |  |  |

You will be notified via email when your request has been processed.